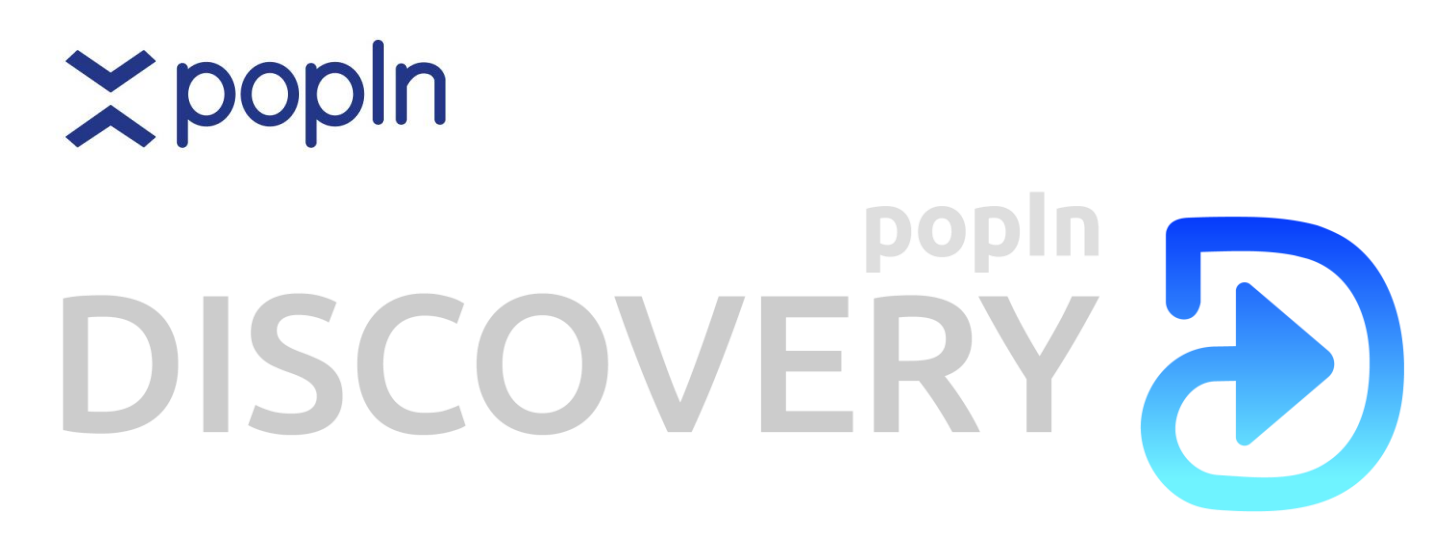

# 広告配信設定手順書

2019年 6月更新

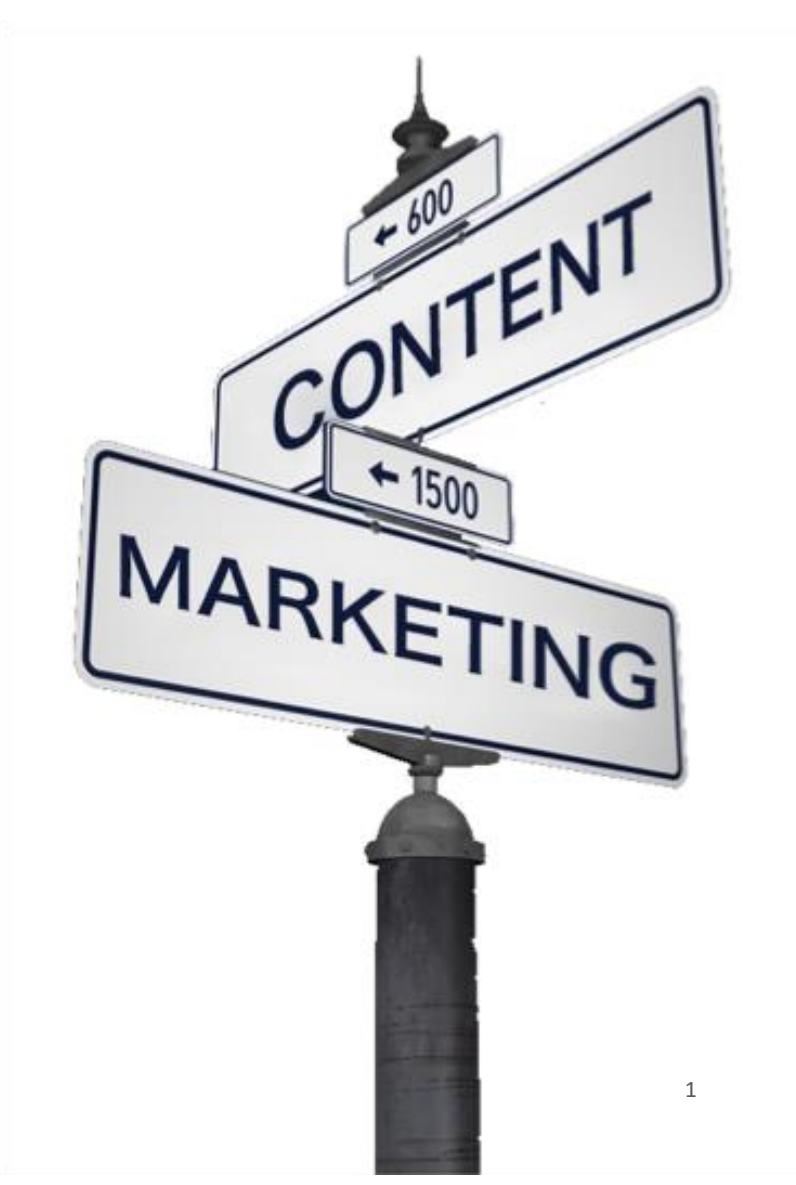

## 【開始までの流れ】

- 1. 利用規約の同意
- 2. クレジットカードの登録
- 3. 広告主アカウントの作成
- 4. キャンペーン設定
- 5. クリエイティブ登録
- 6. MCVタグ、CVタグの設置
- 7. 審査
- 8. 配信開始

## 【管理画面の基本的な見方】

- 1. ダッシュボード / キャンペーン一覧
- 2. キャンペーンレポート

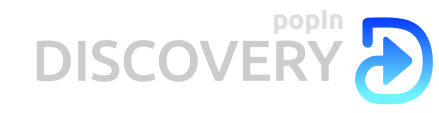

#### 利用規約の同意

| ≍popln                 |                                       |                                                                                                    |
|------------------------|---------------------------------------|----------------------------------------------------------------------------------------------------|
|                        | キャンペーンダッシュボード                         | popIn Discovery 販売代理店規約                                                                                                    |
| ▶ アカウント                | サ日 1週間 直近30日 今月 先月 開始日 20190605 終了日   | popIn Discovery 販売代理店規約                                                                                                    |
| ▶ キャンペーン               | 0                                     | 第1歳(目的)<br>1 poptin Discovery 販売代理店規約(以下「本規約」という。)は、poptinが販売代理店に対<br>2 販売代理店が本規約に同意することで、poptinを販売代理店の間に本規約に従った契約関係<br>3 本契約は ホヤト・ビン国する面単本書間のつくての形別に消費する。4 同一単本書相              |
| Discovery<br>Video Ads |                                       | 第2条(定義)                                                                                                    |
| ▶媒体資料                  |                                       | 本規則において、次の問語の定義は、各号記載のとおりとする。<br>(1)「本サービス」のportnが、その得有するシステムにより、メディアパートナーの運営す<br>(2)「本システム」 本サービスの独自のため、poptnが販売代理店に対して操作するソフト<br>(3)「本サイト」 nontnとメディアパートオーとの間の契約に基づまなツステムな設合す |
| 広告審査状況                 | i i i i i i i i i i i i i i i i i i i | <ul> <li>(4)「本広告枠」 本サービスによって表示される本サイト上の広告掲載スペースをいう。</li> <li>(5)「カスタマー」 本広告枠に広告を出続する広告主、及び、popInと広告主との広告出続</li> </ul>                                                           |
| ▶確定値レポート               | 1                                     | <ul> <li>(6) 「メディアパートナー」 popTnとの契約に巻づき、自ら迷客するウェフサイト上に本シ</li> <li>(7) 「ユーザー」 本サイト及び本広告枠を開発する者をいう。</li> <li>(8) 「広告掲載売上」 本広告枠に広告が表示又はクリックされることによってカスタマーか</li> </ul>               |
| お知らせ NEW               | l l                                   | (9)「利用料」 販売代理店がpopInに対して、本代種能評論の対価として支払う費用名<br>(10)「販売代理店が知力スタマーに対して本サービスを販売する際に、販売<br>(11)「FF生来!! 本庁生約!!!!!!!!!!!!!!!!!!!!!!!!!!!!!!!!!!!!                                     |
| キャンペーン名変更              | A.                                    |                                                                                                    |
| 利用規約管理                 | ـــــــــــــــــــــــــــــــــــــ |                                                                                                    |
|                        |                                       |                                                                                                    |

1. ログイン後自動で利用規約の内容が確認できます。 問題なければ同意してください。

#### クレジットカードの登録

| ≍popln                |                       | 言語設定 (jp ) - | (test-popin1932) - |
|-----------------------|-----------------------|--------------|--------------------|
| ダッシュボード               | アカウント設定               |              | 🗘 RZ               |
| アカウント                 |                       |              | ログアウト              |
| ▶ キャンペーン<br>Discovery | ■ バベソート変更<br>新ルッピスフード |              |                    |
| <b>≡</b> regist       | credit card           |              |                    |
|                       | Card number           | MM / YY (    | CVC                |
|                       | mail address          |              |                    |
|                       | 8.00                  |              |                    |

- 1. ログイン後管理画面右上のアカウント名をクリックして出てくる「設定」をクリックします。
- 2. アカウント設定というページが開くので、一番下までスクロールすると登録画面がございます。
- 3. クレジットカードの番号、有効期間、CVC番号を登録後追加をクリックします。

i)クレジットカード(VISA/MASTER/AMEX)での月次での決済となります。

4. 追加後「credit card already registered」の文句が表示されると登録完了です。

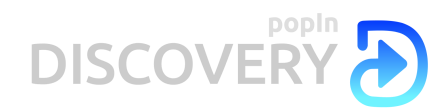

#### 広告主アカウントの作成

| ≿popln  |                                     |
|---------|-------------------------------------|
| ダッシュボード | 広告主一覧                               |
| ▶ アカウント |                                     |
| 広告主一覧   | アカウント追加     表示     10     0     検索: |
| 媒体一覧    |                                     |

1. 管理画面にログイン後、「広告主一覧」タブにある「アカウント追加」から新規アカウントが 作成できます。アカウントは広告主単位で作成してください。

| ≍popln    |                     |                      |             | 言語設定 (jp )+ (test-popin1932)+ |
|-----------|---------------------|----------------------|-------------|-------------------------------|
| ダッシュボード   | 広告主一覧               | アカウント追加              | ,           |                               |
| ▶ アカウント   |                     | - 4 - 1              | tost2010    |                               |
| 広告主一覧     | アカウント追加 表示 50 ~ 検索: | ユーサーネーム     半角英数字記号( | lesizo19    |                               |
| 媒体一覧      |                     | _@)                  |             |                               |
| ▶キャンペーン   |                     |                      |             | 「无頭へ」「前へ」「深へ」「屋後へ」            |
| Discovery |                     | バスワード<br>半角苗物支記号(    | 123456      |                               |
| Video Ads |                     |                      |             |                               |
| ▶ 媒体資料    |                     | パスワードの確認             | 123456      |                               |
| 広告審査状況    |                     | 千円天奴子記方()            |             |                               |
| ▶確定値レポート  |                     | 業種                   | 不動産         |                               |
| お知らせ NEW  |                     |                      |             |                               |
| キャンペーン名変更 |                     |                      | アカウント追加 閉じる |                               |
| 利用规約管理    |                     |                      | N           |                               |

2. 広告主名(ユーザーネーム)、パスワード、業種を設定します。 ユーザーネームについては広告主のドメイン名+貴社ドメイン名を推奨しております。

| ≍popln    |                      | 言語設定 (jp )+         | (test-popin1932) + |
|-----------|----------------------|---------------------|--------------------|
| ダッシュボード   | 広告主一覧                |                     |                    |
| ▶ アカウント   |                      |                     |                    |
| 広告主一覧     | アカウント追加 表示 50 ~ 4株主: |                     |                    |
| 媒体一覧      |                      |                     |                    |
| +++>ペーン   | test2019 [キャンペーンー覧]  | タグ取得: READタグ 広告主コンパ | (ージョンタグ            |
| Discovery |                      |                     |                    |
| Video Ads |                      | 先調へ 前へ              | 1 次へ 最後へ           |
| ▶ 媒体資料    |                      |                     |                    |

3. 追加ボタンを押すと上記画面になり、作成したアカウントを確認ができます。 なお、検索ボックスで表示するアカウントをフィルタリング可能です。

| ≍popln    |                      | 言語設定 (jp )+         | (test-popin1932) - |
|-----------|----------------------|---------------------|--------------------|
| ダッシュボード   | 広告主一覧                |                     |                    |
| ▶アカウント    |                      |                     |                    |
| 広告主一覧     | アカウント造的 表示 [50 マ 検索: |                     |                    |
| 媒体一覧      |                      |                     |                    |
| ▶ キャンペーン  | test2019 [キャンペーン一覧]  | タグ取得: READタグ 広告主コンパ | (ージョンタグ            |
| Discovery |                      |                     |                    |
| Video Ads |                      | 先調へ 前へ              | 1 次へ 昼後へ           |
| ▶ 媒体資料    |                      |                     |                    |

4. 作成したアカウントが上記画面のように表示されますので、キャンペーン一覧ボタンからキャンペーンの設定画面へ進みます。

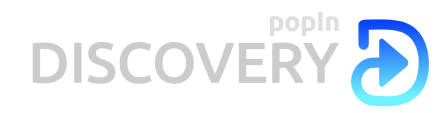

#### キャンペーンの設定

| ≍popln    |                                                                           |
|-----------|---------------------------------------------------------------------------|
| ダッシュボード   | キャンペーン一覧 (test2019)                                                       |
| ▶ アカウント   | キャンペーン進加 タブ音吹唱・ BEAD 9 の 点走 コンバージョンタグ                                     |
| ▶ キャンペーン  |                                                                           |
| Discovery | 三キャンペーン追加                                                                 |
| Video Ads | tor、パートタ ECsite(name) PC/SP 男女 category                                   |
| ▶媒体資料     |                                                                           |
| 広告審査状況    |                                                                           |
| ▶確定値レポート  | (±)00:00-24:00 (m) 00 03 06 09 12 15 18 21                                |
| お知らせ NEW  | 配備時間帯指定(任意)                                                               |
| オムトルートの原因 | - ターゲティング条件 配信デバイス V Mobile V PC 本                                        |
| ギャンペーン石英史 |                                                                           |
| 利用規約管理    | コンデキスト選択 () 全選択 () 2020 () () () () () () () () () () () () ()            |
|           | ✓ エンタメ 推奨CPC: 38円 ~ 44円                                                   |
|           | 恋愛 · 結婚         推奨CPC: 45円 ~ 52円                                          |
|           | ✓ ビューディー・ファッション 推奨CPC: 47円 ~ 55円                                          |
|           | 経済・マネー 推奨CPC: 51円 ~ 59円                                                   |
|           | ✓ 旅行・グルメ 推奨CPC: 47円 ~ 55円                                                 |
|           | □ ヘルスケア 推奨CPC: 38円 ~ 44円                                                  |
|           | □ スポーツ 推奨CPC: 36円 ~ 41円                                                   |
|           |                                                                           |
|           | □ 政治 · 社会 推奨CPC: 37円 ~ 43円                                                |
|           | □ ガジェット・車 推奨CPC: 45円 ~ 52円                                                |
|           | <ul> <li>ビジネス 推奨CPC: 38円 ~ 44円</li> </ul>                                 |
|           | ※推興CPCとは 🕜                                                                |
|           | 予算 日次予算(円) 30,000 総予算(円) 300,000 CPC(円) 30 	 月次自動更新  2 ※金額はすべてネットで設定して下さい |
|           | クライアントへの予算非表示                                                             |
|           |                                                                           |
|           |                                                                           |
|           |                                                                           |

1. キャンペーン設定ページに移動したら、項目を入力し、「更新」ボタンをクリックします。

i)キャンヘ<sup>-</sup>ン名入力(任意)
(ex:201906\_商品名\_SP配信)
ii)スケシュール設定:開始日、終了日、時間の設定も可能
iii)予算設定:日次予算、総予算、CPC ※ネット25円以上
iv)ターゲティンク条件:配信デバイス、性別、コンテキスト(※全選択にて開始を推奨)

※表示は全てネットの金額になります。 ※動画広告の場合は「広告メニュー」のプルダウンを「popIn video ads」にしてください。

#### 【注意】

※総予算について

設定した総予算ピッタリで配信が完了することはありません。最大5%ほど誤差が出ますが、総予算を超える事はあり ません。

※日予算について

日予算は設定した金額から10%ほど前後して配信されます。

#### ※予算入力時の注意

予算を入力する際に「,」を入れると登録ができません。

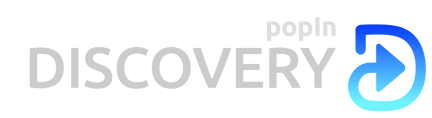

#### キャンペーンの設定完了

| ≍popln              |                                                             | 言語設定 (jp )+                   |
|---------------------|-------------------------------------------------------------|-------------------------------|
| ダッシュボード             | キャンペーン一覧 (test2019)                                         |                               |
| ・アカウント              | キャンペーン進励 タブ取得: ド4ルウダ 広告主 コンバーションタグ                          |                               |
| ▶ キャンペーン            |                                                             |                               |
| Discovery           | ■登録済みキャンペーンリスト                                              |                               |
| Video Ads           | 表示 5 🗸                                                      |                               |
| ▶ 媒体資料              | 線索:                                                         |                               |
| 広告審査状況              | ECste(name)_PC/SP 男女_category                               | 5cee369096f8c3b6553e8f71 #IRt |
| ▶確定値レポート            | Showing 1 to 1 of 1 entries                                 |                               |
| お知らせ <sup>NEW</sup> |                                                             |                               |
| キャンペーン名変更           |                                                             |                               |
| 利用规約管理              | キャンペーン名                                                     |                               |
|                     | クリエイティブのコピー                                                 |                               |
|                     | 広告メニュー popIn Discovery マ                                    |                               |
|                     | スケジュール 開始日 終了日(任意) 🛛 記信時間帯指定(任意)                            |                               |
|                     | ターゲティング条件 配信デバイス 🗹 Mobile 🛛 PC                              |                               |
|                     | 性別 <b>2</b> 男性 <b>2</b> 女性                                  |                               |
|                     | コンテキスト選択 🔽 全選択 🚛 第三人                                        |                               |
|                     | 予算 日次テ貫(円) 0 総テ茸(円) 0 CPC(円) ② 月次自動更新<br>※金額はすべてネットで設定して下さい |                               |
|                     | □ クライアントへの予算非表示                                             |                               |
|                     | ana ana ana ana ana ana ana ana ana ana                     |                               |

- キャンペーンを追加すると作成したキャンペーンが表示されます。
   作成したキャンペーンをクリックするとキャンペーン管理画面に移動、クリエイティブの登録が 可能です。

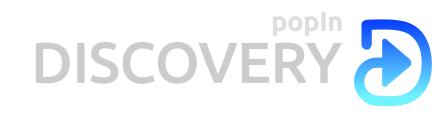

### クリエイティブの設定

| 広告追加                                          |                                      |                                                                                                    |                                                     |                       |                |     |  |  |
|-----------------------------------------------|--------------------------------------|----------------------------------------------------------------------------------------------------|-----------------------------------------------------|-----------------------|----------------|-----|--|--|
| 手動登録)広告一括登録(画像URL)                            | 広告一括登                                | 」<br>録(画像ドロップ) READドメイン登録                                                                                                    | RSS登録                                               |                       |                |     |  |  |
| 識別夕                                           | ク任意                                  | クリエイティブ別管理ID等(※40文字以内                                                                                                    | 9/ 機種依存文字不可)                                        |                       |                |     |  |  |
| リンク先UR                                        | NL 必須                                | http://www.popin.cc/home/index.html                                                                                                    |                                                     |                       |                |     |  |  |
|                                               |                                      | リンク先からタイトルと画像を取得                                                                                                    |                                                     |                       |                |     |  |  |
| タイトノ                                          | ル図須                                  | popIn Discoveryには何かがある?                                                                                                    |                                                     |                       |                |     |  |  |
| リンク先広告主名                                      | 3 必須                                 | popIn Discovery                                                                                                    |                                                     |                       |                |     |  |  |
| リンク先媒体名                                       | 名 <mark>任意</mark>                    | リンク先媒体名                                                                                                    |                                                     |                       |                |     |  |  |
| 画                                             | 像 必須 🤇                               | ● アップロード(png/jpg)                                                                                                    |                                                     |                       | ○ URL直接指定      |     |  |  |
|                                               |                                      | <u> 찾아보기</u> キャプチャ_popin discover                                                                                                    | ry.PNG                                              |                       | http://        |     |  |  |
|                                               |                                      | DISCOVERY                                                                                                    |                                                     |                       |                |     |  |  |
|                                               | 8<br>8<br>8<br>8<br>8<br>8<br>8<br>8 | <ul> <li>※結婚600x600とクセル以上(推奨)/150kt</li> <li>※正次ーション不可</li> <li>※正備内にデキストが入っている場合はNG</li> <li>※画備は掲載される枠に応じて上下左右20'</li> <li>NG例</li> </ul> | B以内/IPEG,GLF,PNG<br>:となります。<br>%ほどトリミングされる可能性があります。 |                       |                |     |  |  |
|                                               | 必須                                   | 画像・タイトル等の広告クリエイティン                                                                                                    | ブにおいて、氏名・写真・談話および肖像・商標・著                            | 作物等を無断                | で使用していない。      |     |  |  |
|                                               |                                      | <u>1650</u>                                                                                                    |                                                     |                       |                |     |  |  |
| 1.手同登録<br>入力し、「追加<br>i)リンク先URI<br>ii)タイトル : 4 | :キャ<br>加」ボ<br>L:訂<br>10 文            | יンペーン管理へ<br>タンをクリックしま<br>己事LPを登録し<br>ζ字以内、環境(                                                                                               | ≗ジに移動したら、値<br>す。<br>ます。<br>依存文字は不可です                | 国面 <sup>-</sup><br>す。 | 下部の「広告追加」から下記の | 項目を |  |  |

- iii)リンク先広告主名:レコメンド枠のAD部分に表示される名称になります。
- ※会社名、又は商品ブランド名を入力してください。
- iv)リンク先媒体名:リンク先の媒体名称を入力してください。(任意)
- ※広告の掲載時に、「AD広告主名 on 媒体名」と表示されます。
- v)画像: 600×600pix 以上、150KB 以内(推奨正方形画像)
- ※画像は横幅に合わせて自動的にリサイズ・トリミングされます。

| 宇動登録 広告一括登録(画像U                 | RL) 広告一括登録(画像ドロッ | 手動登録 広告一括登録(画像URL) 広告一括登録(画像ドロップ) READドメイン登録 RSS登録 |                         |                            |                 |  |  |
|---------------------------------|------------------|----------------------------------------------------|-------------------------|----------------------------|-----------------|--|--|
|                                 | -                | エクセルかgoogle spread sheetから貼<br>※画像は掲載される枠に応じて上下左右  | り付けてください。<br>20%ほどトリミング | ナされる可能性があ                  | らります。           |  |  |
| 任意<br>識別タグ<br>(40文字以内 機種依存文字不可) | 必須<br>リンク先URL    | <u>必須</u><br>タイトル<br>(40文字以内)機種依存文字不可)             | 必須<br>リンク先広告主名          | <mark>任意</mark><br>リンク先媒体名 | 必須<br>Image URL |  |  |
|                                 | http://          |                                                    |                         |                            | http://         |  |  |
|                                 | http://          |                                                    |                         |                            | http://         |  |  |
|                                 | http://          |                                                    |                         |                            | http://         |  |  |
|                                 | http://          |                                                    |                         |                            | http://         |  |  |
|                                 | http://          |                                                    |                         |                            | http://         |  |  |
|                                 | http://          |                                                    |                         |                            | http://         |  |  |
|                                 | http://          |                                                    |                         |                            | http://         |  |  |
|                                 | http://          |                                                    |                         |                            | http://         |  |  |
|                                 | http://          |                                                    |                         |                            | http://         |  |  |
|                                 | http://          |                                                    |                         |                            | http://         |  |  |

2. 広告一括登録(画像URL): 10個までの素材を一気に貼り付けることができる機能です。 画像がサーバーにある場合は、URLで登録可能です。

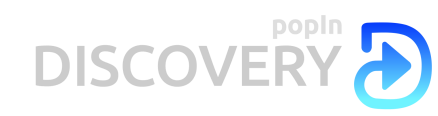

#### クリエイティブの設定

|    | 広告追加                                                                                                    |                            |                                        |                |               |                                        |                    |  |
|----|----------------------------------------------------------------------------------------------------|----------------------------|----------------------------------------|----------------|---------------|----------------------------------------|--------------------|--|
|    | 手動登録 広告一括登録(画像U                                                                                                    | RL) 広告―括登録(画像ド             | ロップ) READドメイン登録                        | RSS登録          |               |                                        |                    |  |
|    | エクセルがgoogle spread sheetから貼り付けてください。<br>Edgeブラウザでは、画像をドラッグして画像ファイルに設定できません。画像ファイルの画像を選択から選ぶか、別のブラウザのChromeやFirefoxを使ってください。<br>※画像小規範まれないにたいことが生まれの目的になったはないます。 |                            |                                        |                |               |                                        |                    |  |
|    | 任意識別タグ<br>(40文字以内 機種依存文字不可)                                                                                                    | <mark>必須</mark><br>リンク先URL | <u>必須</u><br>タイトル<br>(40文字以内 機種依存文字不可) | 必須<br>リンク先広告主名 | 任意<br>リンク先媒体名 | <u>必須</u><br>画像ファイル<br>ドラッグするか選択してください |                    |  |
| 1  |                                                                                                    | http://                    |                                        |                |               | 画像を選択の際に                               |                    |  |
| 2  |                                                                                                    | http://                    |                                        |                |               | 画像を選択                                  |                    |  |
| 3  |                                                                                                    | http://                    |                                        |                |               | 画像を選択                                  |                    |  |
| 4  |                                                                                                    | http://                    |                                        |                |               | 画像を選択の際                                |                    |  |
| 5  |                                                                                                    | http://                    |                                        |                |               | 画像を選択                                  |                    |  |
| 6  |                                                                                                    | http://                    |                                        |                |               | 画像を選択                                  |                    |  |
| 7  |                                                                                                    | http://                    |                                        |                |               | 画像を選択                                  |                    |  |
| 8  |                                                                                                    | http://                    |                                        |                |               | 画像を選択                                  |                    |  |
| 9  |                                                                                                    | http://                    |                                        |                |               | 画像を選択                                  |                    |  |
| 10 |                                                                                                    | http://                    |                                        |                |               | 画像を選択                                  |                    |  |
|    |                                                                                                    |                            | <br>必須 □ 画像・タイ                         | トル等の広告クリコ      | Cイティブにおいて     | 、氏名・写真・談話および肖像・商標・著作物領                 | 」<br>浄を無断で使用していない。 |  |
|    |                                                                                                    |                            | 追加                                     |                |               |                                        |                    |  |

3. 広告一括登録(画像ドロップ):10個までの素材を一気に貼り付けることができる機能です。 画像は「画像を選択」で直接添付、またはフォルダからドラッグ&ドロップで登録してください。

| 手動登録 広告一括登録(画像URL) 広告一括登 | 録(画像ドロップ) READドメイン登録 RSS登録          |           |
|--------------------------|-------------------------------------|-----------|
| ドメイン 必須                  | http://                             | •         |
| 媒体名 必須                   |                                     |           |
| NO IMAGE画像 必須            | ● アップロード(png/jpg)                   | URL直接指定   |
| [                        | <b>찾아보기</b> 선택한 파일이 없습니다.           | http://   |
| l                        | idaji                               |           |
| 広告追加                     |                                     |           |
| 手動登録 広告一括登録(画像URL) 広告一   | 括登録(画像ドロップ) READドメイン登録 RSS登録        |           |
| フィードURL 必須               | http://                             |           |
| 媒体名 必須                   |                                     |           |
| NO IMAGE画像 必須            | <ul> <li>アップロード(png/jpg)</li> </ul> | ○ URL直接指定 |
|                          | <b>찾아보기</b> 선택한 파일이 없습니다.           | http://   |
| 識別タグ                     |                                     |           |
|                          | idad                                |           |

4. READドメイン登録/RSS登録:媒体社専用の機能になりますので、利用できません。

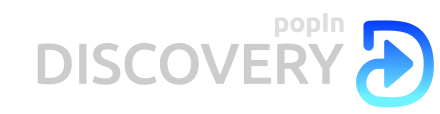

### MCVタグ、CVタグの設置

| ≍popln                                     |                                  |                                                                                                    |                                       | 言語設定 (jp )-          | (test-popin1932) -        |
|--------------------------------------------|----------------------------------|----------------------------------------------------------------------------------------------------|---------------------------------------|----------------------|---------------------------|
| ダッシュボード                                    | 広告主一覧                            |                                                                                                    |                                       |                      |                           |
| <ul> <li>アカウント</li> <li>広告主一覧</li> </ul>   | <b>アカウント近加</b> 表示 50 マ 検索:       | コンパージョンタグ                                                                                                    | ×                                     |                      |                           |
| 線体一覧<br>* キャンペーン<br>Discovery<br>Video Ads | test2019 [キャンペーン一覧]<br>(アカウント設定] | コンパージョンタグをコンパージョンページに設置してください。<br>MCV_TAG:還称先LPO/body/为に設置してください。<br>(societ type="text/javascript"><br>window_pop = window_pop    []:<br>window_pop push(['_set_conversion_id'"test2019"]);<br>window_pop push(['_set_conversion_id'"test2019"]);<br>window_pop push(['_set_conversion_id'"test2019"]);<br>(function() {<br>var el = document.oreateElement("script"); el type = "text/javascript"; el async = true;<br>el async = (("https:" = document.location.protocol) ? "https://" : "http://") +<br>"api.popin cc/conversion2.js";<br>var el = document.getElementSy/TagName("script")[0]; s.parentNode.insertBefore(el, s); | k. <                                  | 9788: 84897 हन्छ<br> | 2010-20292<br>第4 2 26 世後A |
|                                            |                                  | CV_TAG:サンクスページに設置してください。<br>Cscrpit type="etext/javascript"><br>window_pog=window_pog1[]<br>window_pog.puskf["_set_action";cv"]);<br>(function() {<br>var el = document.createElement("script"); el.type = "text/javascript"; el.async = true;<br>el.src = (("fittps:" == document.location.protocol) ? "https://": "http://") +<br>"apl.popin.ccrowresion.2; sr<br>var s = document.getElementsByTagName("script")[0]; s.parentNode.insertBefore(el, s);<br>true<br>RUDS                                                                                                    | · · · · · · · · · · · · · · · · · · · |                      |                           |

- 1. READタグ
- i)READタグ:記事ページに設置すると記事LPの読了率を計測ができます。
- ii )記事LPの</body>内に設置してください。
- 2. 広告主用マイクロコンバージョンタグ、コンバージョンタグ
- i)MCV:リンク先の一階層下のページに設置することで、例として記事LPからクライアントページへの送客率の計測ができます。
- ii)CV:最終目的ページ(サンクスページ)に設置すると最終達成率の計測ができます。
- iii )タグ設置は各ページの</body>内に設置してください。

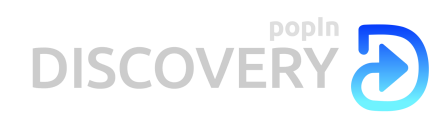

| 本日 1週間 直近30日 今月 先月 開始日 20190529                                                                                                    | 終了日 20190529 | 期間期定       |              |          |                |            |              |          |                                                  |
|----------------------------------------------------------------------------------------------------|--------------|------------|--------------|----------|----------------|------------|--------------|----------|--------------------------------------------------|
| 削除済みの広告を表示                                                                                                    |              |            |              |          |                |            |              |          |                                                  |
| クリエイティブ                                                                                                    | 配信状况         |            |              |          |                |            |              |          | 操作                                               |
| Soure460/0680721626075451<br>popIn Discovery<br>popIn Discovery(1289074585 9<br>http://www.popIn.cc/home/index.html<br>sentesters (2010/062901742:54) | IMP<br>0     | CLICK<br>0 | CTR<br>0.00% | MCV<br>- | CV<br>0        | MCVR<br>-% | CVR<br>0.00% | CPA<br>- | 審査中(通常12賞共日中に審査結果を反映)<br>前25<br>15名を21ビームで単称り点する |
| Scee457275a3d5b267a4c3b<br>ECste(製はれる広告主名)<br>グリエイティブタイト)U(popInでtestしましょ<br>う1)<br>http://www.popin.cc/home/index.html<br>点件照明: (2019/05/20 17-04:6) | IMP<br>O     | CLICK<br>0 | CTR<br>0.00% | MCV<br>- | <b>CV</b><br>0 | MCVR<br>-% | CVR<br>0.00% | CPA<br>- | OFF<br>MIC<br>CEREJE-UCERMINETS                  |

1. クリエイティブを登録後、キャンペーン管理ページより登録されてる素材を「ON」にします。 審査中に表示が切り替わり、1~2営業日程度で審査が完了します。

| 広告リスト                                                                                                    |              |            |              |          |         |               |              |          |                                            |               |
|----------------------------------------------------------------------------------------------------|--------------|------------|--------------|----------|---------|---------------|--------------|----------|--------------------------------------------|---------------|
| 本日 1週間 直近30日 今月 先月 開始日 20190529                                                                                                    | 終了日 20190529 | 期間指定       |              |          |         |               |              |          |                                            | 全広告 CSVダウンロード |
| 剤除済みの広告を表示                                                                                                    |              |            |              |          |         |               |              |          |                                            |               |
| クリエイティブ                                                                                                    | 配信状況         |            |              |          |         |               |              |          | 操作                                         |               |
| Scee460f608072fc3a695c51<br>popIn Discovery<br>popIn Discoveryには何かがある?<br>http://www.popin.cc/home/index.html<br>広告作成日時:[2019/05/29 17:42:54]               | IMP<br>O     | CLICK<br>0 | CTR<br>0.00% | MCV<br>0 | CV<br>0 | MCVR<br>0.00% | CVR<br>0.00% | CPA<br>0 | 0N<br>広告をコピーして新規作成する<br>レポートを見る            |               |
| Scee45727fSa3d5b267a4c3b<br>ECsite(選出される広告主名)<br>クリエイティブタイトル(popInでtestしましょ<br>う I)<br>http://www.popin.cc/home/index.html<br>広告作成日時: [2019/05/29 17-40:16] | IMP<br>0     | CLICK<br>0 | CTR<br>0.00% | MCV<br>- | CV<br>0 | MCVR<br>-%    | CVR<br>0.00% | CPA<br>- | 若全NG<br>Test<br>のK<br>剤除<br>広告をコピーして新規作成する |               |

2. 審査で「OK」の場合は、操作ONになり配信可能の状態になります。 NGの場合審査NG理由共に表示されます。 修正ができないので、NG箇所を直して再登録が必要です。

\*キャンペーン配信がONになっても素材の操作部分がOFFになっていると配信はできないのでご注意ください。

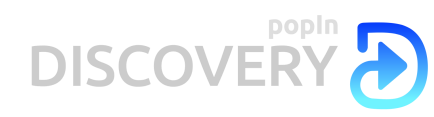

#### キャンペーンの配信開始

| ≍popln                |                                                                              | 言語設定 (jp )-  | (test-popin1932) - |
|-----------------------|------------------------------------------------------------------------------|--------------|--------------------|
| ダッシュボード               | キャンペーン管理 test2019 5cee38909618c3b6553e8/71                                   |              |                    |
| アカウント                 |                                                                              | [キャンペーン一覧][キ | ヤンペーンレポート]         |
| ▶ ギャンペーン<br>Discovery | キャンペーン設定:(設定手順) ECultorameLPCSP_男女_callegory V                               |              |                    |
| Video Ads             | ALGEBER OFF                                                                  |              |                    |
| > Ⅲ体资料                | glasseen - Pools Diseasery                                                   |              |                    |
| 広告審査状況                | スケジュール 開始日 20190531 執了日(任意) • 20190531 (土)00:00-24:00 283                    |              |                    |
| ▶ 確定値レポート             | (日)00:00-24:00 100 100 100 100 100 100 100 100 100                           |              |                    |
| お知らせ <sup>NEW</sup>   | ターグティング集件 配置デバイス 💋 Mobile 🛛 🔽 PC                                             |              |                    |
| キャンペーン名変更             | 性別 💋 男性 💋 女性                                                                 |              |                    |
| 利用規約管理                | コンデキスト選択 () 全選択 (1613月)                                                      |              |                    |
|                       | 季輯 日次予算(円) 30,000 裕予算(円) 300,000 CPC(円) 30 (●) 月次自動更解●<br>■金融はすべてネットで設定して下さい |              |                    |
|                       | □ クライアントへの予算評表示                                                              |              |                    |
|                       | EK                                                                           |              |                    |

1. 審査が終わると配信可能という状態なので、配信状況をONにすると配信スタートになります。 配信中止、キャンペーンOFFにしたい時は状況を「OFF」にする時点で配信はされなくなります。

\*配信状況をONにして、日付と時間設定がある場合は、タイマーで配信されます。

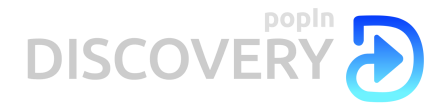

#### 管理画面の見方(ダッシュボード/キャンペーン一覧)

|   |                                                       |                                      |      |              |                  |                        |           |                                                                                 |                                                            |                                                                                                    |                                                       |                                                                                                    | 言語設定                                                                                                    | E ()P )*                               | (test                                                          |
|---|-------------------------------------------------------|--------------------------------------|------|--------------|------------------|------------------------|-----------|---------------------------------------------------------------------------------|------------------------------------------------------------|----------------------------------------------------------------------------------------------------|-------------------------------------------------------|----------------------------------------------------------------------------------------------------|----------------------------------------------------------------------------------------------------|----------------------------------------|----------------------------------------------------------------|
| + | Fャンペーン                                                | ダッシュボー                               | ード   |              |                  |                        |           |                                                                                 |                                                            |                                                                                                    |                                                       |                                                                                                    |                                                                                                    |                                        |                                                                |
|   |                                                       |                                      |      |              |                  |                        |           |                                                                                 |                                                            |                                                                                                    |                                                       |                                                                                                    |                                                                                                    |                                        |                                                                |
|   | 約日 1週間                                                | 直近30日 今月                             | 先月開始 | 日 20190607   | 修了日              | 20190607               | NO FEE    | 留定                                                                              |                                                            |                                                                                                    |                                                       |                                                                                                    |                                                                                                    | 4                                      | > 媒体資料                                                         |
|   |                                                       |                                      |      |              |                  |                        |           |                                                                                 |                                                            |                                                                                                    |                                                       |                                                                                                    |                                                                                                    |                                        |                                                                |
|   | ■ 配信実績統                                               | 充計速報 🕢                               |      |              |                  |                        |           |                                                                                 |                                                            |                                                                                                    |                                                       |                                                                                                    |                                                                                                    |                                        |                                                                |
|   | キャンペーン                                                | 表示回数                                 |      | クリッ          | ク数               |                        |           | 平均CTR                                                                           | 平均CPC                                                      | 平均CPM                                                                                                    | ご利用金額                                                 | Į.                                                                                                    |                                                                                                    |                                        |                                                                |
|   | 4件                                                    | 8,874,617                            |      | 48,          | 047              |                        |           | 0.54%                                                                           | 38.53円                                                     | 208.61円                                                                                                    | 1,851,                                                | 295円                                                                                                  |                                                                                                    |                                        |                                                                |
|   | ☰ 広告主別選                                               | 惠報                                   |      |              |                  |                        |           |                                                                                 |                                                            |                                                                                                    |                                                       |                                                                                                    |                                                                                                    |                                        |                                                                |
|   |                                                       | 広告主                                  | \$   | キャンペー        | 2 \$             | 表示回数                   | \$        | クリック数 💠                                                                         | 平均CTR                                                      | ¢ 平均CPC                                                                                                    | • 平均                                                  |                                                                                                    | ご利用金額 🗣                                                                                                    | cv÷                                    | cv rate 🛊                                                      |
| 民 |                                                       |                                      |      |              |                  | 0.000                  |           | 47.710                                                                          | 0.57                                                       |                                                                                                    | NTD.                                                  | 010.000                                                                                               | 1.027.0160                                                                                                    | 166                                    | 0.050                                                          |
|   |                                                       |                                      |      |              | 3件               | 8,620                  | ,272      | 47,710                                                                          | 0.55                                                       | 38.54                                                                                                    | 2H3                                                   | 213.2019                                                                                              | 1,001,0010                                                                                                    | 100                                    | 0.35%                                                          |
|   |                                                       |                                      |      |              | 3件<br>1件         | 254                    | ,345      | 337                                                                             | 0.5                                                        | 38.54<br>3% 40.00                                                                                                    | 四                                                     | 53.00円                                                                                                | 13,480円                                                                                                    | 0                                      | 0.359                                                          |
|   | ≡ キャンペー                                               | ーン別速報                                |      |              | 3件               | 254                    | ,345      | 337                                                                             | 0.55                                                       | 3% 38.5 <i>4</i><br>3% 40.00                                                                                              | 2円<br>)円                                              | 53.00円                                                                                                | 13,480円                                                                                                    | 0                                      | 0.35%                                                          |
|   | ≡ キャンペー                                               | -ン別速報<br>広告主 ;                       | :    | ÷7           | 3件<br>1件<br>ンペーン | 254                    | ,345<br>¢ | 47,710<br>337<br>表示回数 ÷                                                         | 0.55<br>0.13<br>クリック数¢                                     | <sup>996</sup> 38.54<br>3% 40.00<br><del>平均CTR</del> ≎                                                                    | 四<br>四<br>平均CPC≎                                      | 53.00円<br>平均CPM ≎                                                                                     | 13,480円<br>ご利用金額 -                                                                                                    | 0<br>cv¢                               | 0.359<br>0.009<br>cv rate;                                     |
|   | ≡ キャンペー                                               | -ン別速報<br>広告主 :                       | •    | ÷1           | 3件<br>1件<br>ンペーン | 254                    | \$        | 47,710<br>337<br>表示回数 ÷<br>8,137,160                                            | 0.55<br>0.13<br>クリック数 ¢<br>47,097                          | 38.54<br>3% 40.00<br>平均CTR≎<br>0.58%                                                                                      | 円<br>平均CPC♀<br>38.50円                                 | 213.20円<br>53.00円<br>平均CPM↓<br>222.84円                                                                | 13,480円<br>13,480円<br><b>ご利用金額 -</b><br>1,813,295円                                                                                      | 0<br>cv≎<br>164                        | 0.359<br>0.009<br>cv rate;<br>0.359                            |
|   | ≡ キャンペー                                               | -ン別速報<br><u>広告主</u> :                | •    | +1           | 3件<br>1件<br>ンペーン | 254                    | ¢.,345    | 47,710<br>337<br>表示回数 ≑<br>8,137,160<br>254,345                                 | 0.55<br>0.13<br>クリック数 ¢<br>47,097<br>337                   | 9% 38.54<br>3% 40.00<br>平均CTR≎<br>0.58%<br>0.13%                                                                          | 平均CPC<br>38.50円<br>40.00円                             | 213.20円<br>53.00円<br>平均CPM÷<br>222.84円<br>53.00円                                                      | 1,837,815F3<br>13,480円<br>ご利用金額 -<br>1,813,295円<br>13,480円                                                                              | 0<br>cv≎<br>164<br>0                   | 0.35%<br>0.00%<br>cv rate:<br>0.35%<br>0.00%                   |
|   | ≡ キャンペー                                               | -ン別速報<br>広告主 ;                       | ;    | <b>+</b> †   | 3件<br>1件<br>ンペーン | 254                    | ,345<br>€ | 47,710<br>337<br>表示回数 ↓<br>8,137,160<br>254,345<br>214,636                      | 0.55<br>0.13<br>クリック数 ÷<br>47,097<br>337<br>319            | ※38.5×<br>3% 40.00<br>平均CTR↓<br>0.58%<br>0.13%<br>0.15%                                                                   | 平均CPC                                                 |                                                                                                    | 1.837,81373<br>13,480円<br>こ利用金額 -<br>1.813,295円<br>13,480円<br>12,760円                                                                   | 0<br>cv≎<br>164<br>0<br>2              | 0.35%<br>0.00%<br>cv rate;<br>0.35%<br>0.00%<br>0.63%          |
|   | =++>~-                                                | -ン別速報<br>広告主 :                       | •    | ++           | 3件<br>1件<br>ンペーン | 254                    | \$        |                                                                                 | 0.55<br>0.13<br>クリック数÷<br>47,097<br>337<br>319<br>294      | ₩38.5.           \$%         40.00           ₩\$\$\$CTR\$           0.58%           0.13%           0.15%           0.11% | 平均CPC<br>平均CPC<br>38.50円<br>40.00円<br>40.00円          | 平均CPM ↓<br>53.00円 平均CPM ↓<br>222.84円 53.00円 59.45円 43.80円                                             | <ul> <li>1,837,819円</li> <li>13,480円</li> <li>ご利用金目 ・</li> <li>1,813,295円</li> <li>13,480円</li> <li>12,760円</li> <li>11,760円</li> </ul> | 0<br>cv¢<br>164<br>0<br>2<br>0         | 0.359<br>0.009<br>cv rate;<br>0.359<br>0.009<br>0.639<br>0.009 |
|   | = キャンペー                                               | -ン別速報<br><u>広告主</u><br>-<br>7ォーマンス統計 | •    | <b>+</b> †   | 3件<br>1件<br>ンペーン | 254                    | \$        | 47,10<br>337<br>表示回数 ÷<br>8,137,160<br>254,345<br>214,636<br>268,476            | 0.55<br>0.13<br>クリック数 ¢<br>47,097<br>337<br>319<br>294     |                                                                                                    | 平均CPC↓<br>38.50円<br>40.00円<br>40.00円                  | ▼#3CPM \$         222.84円         53.00円         222.84円         53.00円         59.45円         43.80円 | <ul> <li>1,837,819円</li> <li>13,480円</li> <li>2利用金属 -</li> <li>1,813,295円</li> <li>13,480円</li> <li>12,760円</li> <li>11,760円</li> </ul> | 0<br>cv÷<br>164<br>0<br>2<br>0         | 0.33%<br>0.00%<br>cv rate:<br>0.35%<br>0.00%<br>0.63%          |
|   | <ul> <li>= キャンペー</li> <li>= 業種別パン<br/>業種(#</li> </ul> | -ン別速報<br>広告主 :<br>7オーマンス統計<br>ャンペーン) | *    | ++<br>示回数 \$ | 3件<br>1件<br>ンペーン | 8,6,2U<br>254<br>クリック数 | \$        | 47,710<br>3337<br>表示回数 ÷<br>8,137,160<br>254,345<br>214,636<br>268,476<br>平均CTR | 0.55<br>0.13<br>クリック数÷<br>47,097<br>337<br>319<br>294<br>¢ | ************************************                                                                                      | PH<br>平均CPC ↓<br>38.50円<br>40.00円<br>40.00円<br>40.00円 | 平均CPM ↓<br>53.00円<br>222.84円<br>53.00円<br>59.45円<br>43.80円                                            | 1,837,819円<br>13,480円<br>1,813,295円<br>13,480円<br>12,760円<br>11,760円                                                                    | 0<br>CV÷<br>164<br>0<br>2<br>0<br>ご利用金 | 0.35%<br>0.00%<br>0.35%<br>0.00%<br>0.63%<br>0.00%             |

- 1. ログインするとダッシュボードでは配信中のデータが確認できます。
- i)配信実績統計速報:デフォルトは昨日のデータが表示されます。 ii)広告主別速報:広告主アカウントことのデータが表示されます。
- iii)キャンペーン別速報:キャンペーンことのデータが表示されます。
- iv )業種別パフォーマンス統計:業類ことのデータが表示されます。

\*画面上部の期間選択窓にて期間指定することが可能です。

| ≍popln                                                 |          |                                                                                       |              |               |     |     |         |          |           |      | 言語設定  | (jp )- | (test-po     | pin1932)- |
|--------------------------------------------------------|----------|---------------------------------------------------------------------------------------|--------------|---------------|-----|-----|---------|----------|-----------|------|-------|--------|--------------|-----------|
| ダッシュボード                                                | キャンペーン   |                                                                                       |              |               |     |     |         |          |           |      |       |        |              |           |
| <ul> <li>アカウント</li> <li>広告主一覧</li> <li>媒体一覧</li> </ul> |          | 603 97 9.7 開始日 20190530 終了日 201                                                       | 90530 Mini 6 | 定 CSVダウンロード 0 |     |     |         |          |           |      | (>    | าルタ:   | 2@\$<br>£@7: | क्र       |
| ▶ キャンペーン                                               | クライアント   | ቃተኮル                                                                                  | 12.65        | 表示回激 クリ       | ック歌 | CTR | 日次予算    | 總予算      | 対象期間消化液 合 | 計消化済 | CPC M | icv cv | MCVR         | CVR       |
| Discovery<br>Video Ads                                 | test2019 | ECsite(name)_PC/SP 男女_category<br>Scee369096f8c3b6553e8f71<br>[キャンペーン管理] [キャンペーンレポート] | ð.           | 0             | 0   | 0%  | 30,000円 | 300,000円 | 0円        | 0円   | 30円   | 0      | 0 0%         | 0%        |
| > Ⅲ休资料                                                 | test2019 | test2<br>5cee39757f5a3d723e7a4b7c                                                     | OFF          | 0             | 0   | 0%  | 10.000円 | 100.000円 | 0円        | 0円   | 50円   | 0      | 0 0%         | 0%        |

2. 左メニューのDiscoveryをクリックすると現時点でキャンペーン状況がONになってるキャンペーンのみでキャンペーンリストとデータが表示されます。

- i)期間の設定が可能ですが、過去の期間を設定してもリストは現時点でキャンペーン状況が ONになってるキャンペーンのみで表示されます。
- ii)右上のフィルターより配信状態(配信中、配信予定、すべて)の選択ができます。
- 3. 各キャンペーンの管理画面に移動できます。
- 4. 各キャンペーンのレポートページに移動できます。

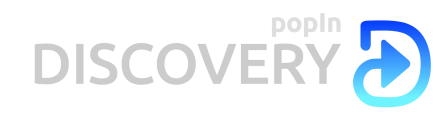

### キャンペーンレポート

キャンペーンレポート test2019 5cee369096f8c3b6553e8f71

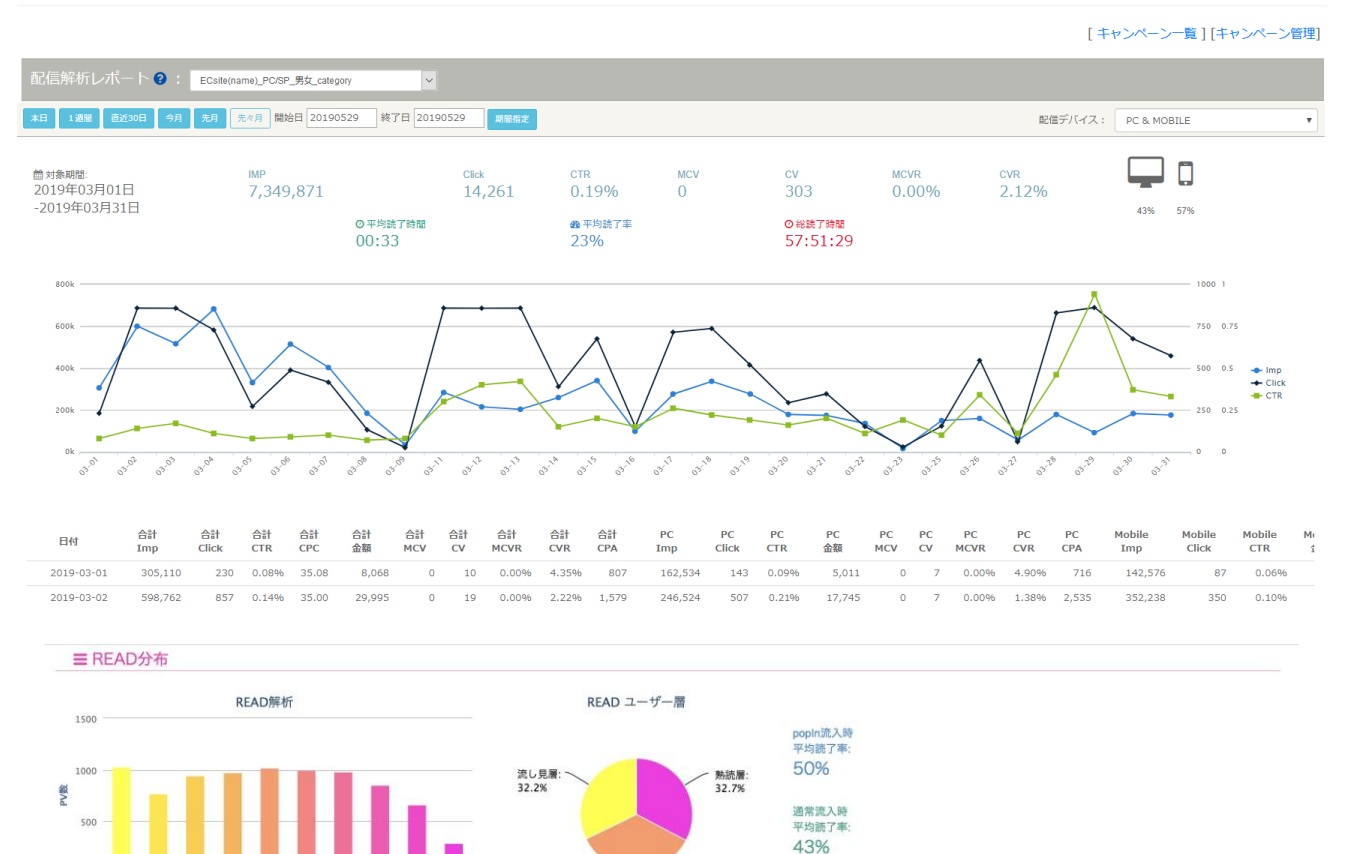

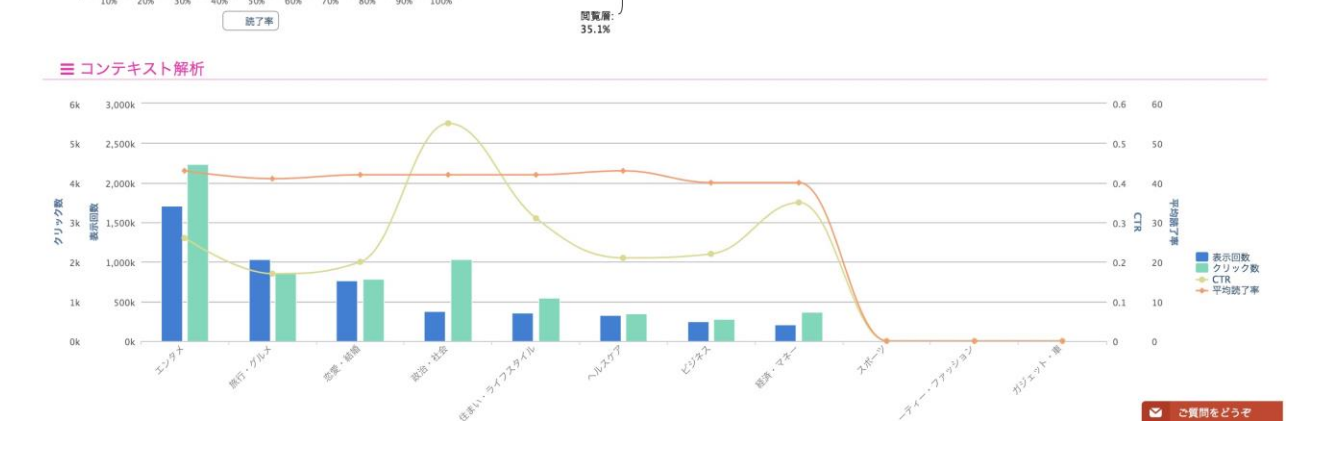

- 1. 配信解析レポート:設定期間内のレポートが確認できます。
- 2. READ分布: READタグを設置した場合、当記事ページの読了率を数値やグラフで表示しております。
- コンテキスト解析:コンテキスト別のimp、クリック、CTR、読了率が表示されます。
   (読了率はREADタグ設置の時のみで提供しております。)

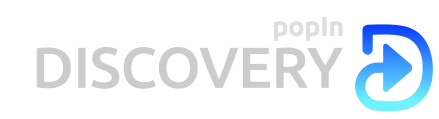

前へ 1 2 3 4 5 … 39 次へ

#### キャンペーンレポート

| ■ CV 詳絲       | Ħ                 |     |                     |         |                     |                     |                  |
|---------------|-------------------|-----|---------------------|---------|---------------------|---------------------|------------------|
| 昨日 1週間        | 直近30日 今月 先月<br>検索 | 先々月 | 開始日 20190606 終了日 20 | 0190606 | 期間指定                |                     |                  |
| USER ID 🛊     | コンテキスト            | ¢   | クリエイティブ             | ¢       | CLICK TIME 💠        | CV TIME 👻           | CLICK TO CV TIME |
| ba35******    |                   |     |                     |         | 2019-06-05 21:09:50 | 2019-06-05 21:18:54 | 0:09:04          |
| af22********  | 住まい・ライフスタイル       |     |                     |         | 2019-06-05 18:28:21 | 2019-06-05 18:32:48 | 0:04:27          |
| 9fe4********* | 住まい・ライフスタイル       |     |                     |         | 2019-06-05 18:26:24 | 2019-06-05 18:29:17 | 0:02:53          |
| cbcd*******   | 住まい・ライフスタイル       |     |                     |         | 2019-06-05 16:59:37 | 2019-06-05 17:27:56 | 0:28:19          |
| 1d43******    | 政治・社会             |     |                     |         | 2019-06-05 16:51:26 | 2019-06-05 16:59:00 | 0:07:34          |

≡ CV 解析

1週間 直近30日

先月 先々月 開始日 20190606 終了日 20190606 期間指定

| コンテキスト 💠      | CLICK 🚖 | CV≑ | CVR - |
|---------------|---------|-----|-------|
| 経済・マネー        | 1,904   | 11  | 0.58% |
| 住まい・ライフスタイル   | 2,721   | 13  | 0.48% |
| ガジェット・車       | 5,797   | 24  | 0.41% |
| 旅行・グルメ        | 5,218   | 21  | 0.40% |
| ビューティー・ファッション | 1,361   | 5   | 0.37% |
| none          | 10,174  | 37  | 0.36% |
| エンタメ          | 13,441  | 48  | 0.36% |
| ヘルスケア         | 1,441   | 5   | 0.35% |
| スポーツ          | 10,554  | 36  | 0.34% |
| ビジネス          | 1,837   | 6   | 0.33% |
| 政治・社会         | 1,960   | 5   | 0.26% |
| 恋愛・結婚         | 2,225   | 4   | 0.18% |
|               |         |     |       |

| ⊘ HOUR ▲ | CLICK 🚖 | CV₽ | CVR 🚖 |
|----------|---------|-----|-------|
| 00       | 996     | 5   | 0.50% |
| 01       | 422     | З   | 0.71% |
| 02       | 387     | 3   | 0.78% |
| 04       | 102     | 1   | 0.98% |
| 05       | 276     | 2   | 0.72% |
| 06       | 972     | 5   | 0.51% |
| 07       | 1,810   | 9   | 0.50% |
| 08       | 3,066   | 13  | 0.42% |
| 09       | 3,253   | 20  | 0.61% |
| 10       | 3,042   | 18  | 0.59% |
| 11       | 2,919   | 11  | 0.38% |
| 12       | 4,019   | 13  | 0.32% |
| 13       | 3,189   | 12  | 0.38% |
| 14       | 2,474   | 15  | 0.61% |

- 4. CV詳細: CVが発生したクリエイティブ、クリック発生時間、CVまでの経過時間が表示されます。
- 5. CV解析: CVが発生したコンテキスト、時間帯の情報が表示されます。

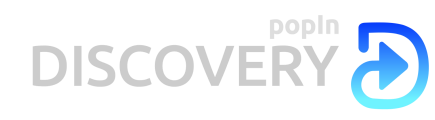

#### キャンペーンレポート

| 日本                    | 日 1週間                                                                                             | 直統30日                                                                                                    | 今月                                                                                      | 先月 開始日                                                                      | 201710                                        | 09 終了                                 | 3 20171013                               | 期間指定                                               | )                                |                                   |                                               |                       |                                                    |                             |
|-----------------------|---------------------------------------------------------------------------------------------------|----------------------------------------------------------------------------------------------------|-----------------------------------------------------------------------------------------|-----------------------------------------------------------------------------|-----------------------------------------------|---------------------------------------|------------------------------------------|----------------------------------------------------|----------------------------------|-----------------------------------|-----------------------------------------------|-----------------------|----------------------------------------------------|-----------------------------|
| 日付                    | 合計<br>Imp                                                                                         | 合計<br>Click                                                                                                  | 合計<br>CTR                                                                               | 合計<br>金額                                                                    | 合計<br>CV                                      | 合計<br>CVR                             | PC<br>Imp                                | PC<br>Click                                        | PC<br>CTR                        | PC<br>金額                          | Mobile<br>Imp                                 | Mobile<br>Click       | Mobile<br>CTR                                      | Mobile<br>金額                |
| 合計                    | 0                                                                                                 | 0                                                                                                    | 0.00%                                                                                   | 0                                                                           | 0                                             | 0.009                                 | 5 O                                      | 0                                                  | 0.00%                            | 0                                 | 0                                             | 0                     | 0.00%                                              |                             |
| <i>いダウンロ</i>          | 1-15                                                                                              |                                                                                                    |                                                                                         |                                                                             |                                               |                                       |                                          |                                                    |                                  |                                   |                                               |                       |                                                    |                             |
|                       | R542m22d5b<br>popIn<br>【早く掲<br>ライトで<br>https://<br>tpopIn-i<br>広告作成                               | 37566<br>ほなさい!は2<br>「寝室に笑顔」<br>Www.kickst<br>aladdin?ref-<br>日時:[2017/                                       | 卒業】ある3<br>があふれた理<br>arter.com/pi<br>860qn5<br>10/12 13:55:                              | 児の父親が作っ<br>由<br>rojects/popir<br>34]                                        | った 表示<br>h/lo 1,0                             | 回数<br>003                             | 2<br>8                                   | リック数                                               | ст<br>0.                         | R<br>80%                          | CVR/回数<br>0.00%/0                             | (                     | ON<br>学者につざー<br>レポートを見                             | 新規作成す<br>る                  |
| 日本日作                  | 4                                                                                                 | 合計                                                                                                    | 今月<br>合計<br>01111                                                                       | 先月 開始:<br>合計                                                                | 合計                                            | 09 終71<br>合計                          | 合計 F                                     | 開開報定<br>PC PC                                      | PC                               | PC                                | Mobile                                        | Mobile                | Mobile                                             | Mobile                      |
| 20                    | 17-10-12                                                                                          | 1.003                                                                                                    | 8                                                                                       | 0.80%                                                                       | 100 mm                                        | 0                                     | 0.00%                                    | 573                                                | 2 0.3                            | 15% 10                            | imp<br>3 430                                  | б                     | 1.40%                                              | 近朝                          |
| マンション                 | 合計                                                                                                | 1,003                                                                                                    | 8                                                                                       | 0.80%                                                                       | 64                                            | 0                                     | 0.00%                                    | 573                                                | 2 0.3                            | 15% 10                            | š 430                                         | 6                     | 1.40%                                              |                             |
| and the second second |                                                                                                   |                                                                                                    |                                                                                         |                                                                             |                                               |                                       |                                          |                                                    |                                  |                                   |                                               |                       |                                                    |                             |
| ldfes429              | 94542fc584<br>popIn<br>【寝かし<br>も笑顔に<br>https://<br>tpopIn-i<br>広告作成                               | Oca07<br>つけは格闘!<br>こした、ある)<br>www.kickst<br>aiaddin?ref=<br>日時:[2017/                                        | じゃない】寝<br>パパの行動<br>arter.com/pi<br>8c0qn5<br>10/11 20:21:                               | 変へ向かうママ<br>rojects/popir<br>D6]                                             | マを 表示<br>h/lo                                 | 间数<br>,707                            | 2<br>1                                   | リック数<br>72                                         | ст<br>1.                         | r<br>47%                          | cvr/回数<br>0.00%/0                             |                       | ON<br>広告をコピーし<br>レポートを見                            | て新規作成す                      |
| dfes429               | 94542fc5844<br>popIn<br>【寝かし<br>も笑顔に<br>https://<br>tpopin-i<br>広告作成<br>目<br>1週間                  | Oca07<br>、つけは格闘<br>にした、あるJ<br>Www.kickst<br>aladdin?ref=<br>日時:[2017/<br>前は630日                              | じゃない】寝<br>(パの行動<br>arter.com/pi<br>-8cOqn5<br>10/11 20:21:<br>今月                        | 整へ向かうママ<br>rojects/popir<br>06]<br>先月 開始日                                   | <b>?を</b> 表示<br>h/io 11                       | 回数<br>,707<br>09 終了!                  | 20171013                                 | リック数<br>72<br>期間指定                                 | ст<br>1.                         | r<br>47%                          | cvr/回数<br>0.00%/0                             |                       | ON<br>広告をコピーし<br>レポートを見                            | て新規作成す                      |
| ldfea429<br>日本<br>日休  | B4542fc5844<br>popIn<br>[寝かし<br>も笑顔広<br>https://<br>tpopIn-i<br>広告作成<br>日<br>1週間                  | Oca07<br>つけは格費I<br>こした、あるJ<br>Www.kickst<br>aladdin?ref-<br>日時:[2017/<br>自時:[2017/<br>自時:[2017/<br>自時:[2017/ | ジャない] 寝<br>(パの行動<br>arter.com/pi<br>-8c0qn5<br>10/11 20:21:9<br>今月<br>合計<br>Click       | 変へ向かうマ <sup>1</sup><br>rojects/popir<br>06]<br>先月 開始日<br>合計<br>CTR          | マを 表示<br>h/io 11<br>3 201710<br>合計<br>金額      | 回数<br>,707<br>09   終了!<br>合計<br>CV    | ク<br>1<br>20171013<br>合計<br>CVR          | リック数<br>72<br>第<br>第二<br>第四指定<br>PC P(<br>Imp Clie | CT<br>1.<br>C PC<br>ck CT        | R<br>47%<br>C PC<br>R 金額          | CVR/回数<br>0.00%/0<br>Mobile<br>Imp            | Mobile<br>Click       | ON<br>広告をコピーし・<br>レポートを見<br>Mobile<br>CTR          | て新規作成す<br>る<br>Mobile<br>金額 |
| dfea429               | 84542fc5844<br>popin<br>【寝かし<br>も笑顔に<br>https://<br>tpopin-i<br>広告作成<br>日<br>1週間<br>す<br>17-10-11 | Oca07<br>つけは格費<br>した、ある/<br>Www.kickst<br>aladdin?ref-<br>目時:[2017/<br>自時:[2017/<br>自時:2,056                 | CPない] 復<br>(パ の行動<br>arter.com/pi<br>-8c0qn5<br>10/11 20:21:<br>今月<br>合計<br>Click<br>35 | 整へ向かうマ <sup>1</sup><br>rojects/popir<br>06]<br>先月 開始日<br>合計<br>CTR<br>1.70% | マを 表示<br>h/io 11<br>201710<br>合計<br>金額<br>280 | 回数<br>,707<br>09 終了!<br>合計<br>CV<br>0 | ク<br>1<br>20171013<br>合計<br>CVR<br>0.00% | リック数<br>72<br>PC PC<br>Imp Clia<br>547             | СТ<br>].<br>С Р(<br>:k СТ<br>2 0 | R<br>47%<br>C PC<br>R 金額<br>37% 1 | CVR/回数<br>0.00%/0<br>Mobile<br>Imp<br>6 1,509 | Mobile<br>Click<br>33 | ON<br>広告をコピーして<br>レポートを見<br>Mobile<br>CTR<br>2.19% | て新規作成<br>る<br>Mobile<br>金額  |

- 6. 広告リスト: クリエイティブ毎のデータが確認できます。
- i)期間設定すると各クリエイティブの配信サマリーデータが表示されます。
- ii)日別の詳細を確認するときは右の「レポートをみる」をクリックするとクリエイティブの下に 詳細のデータが表示されます。